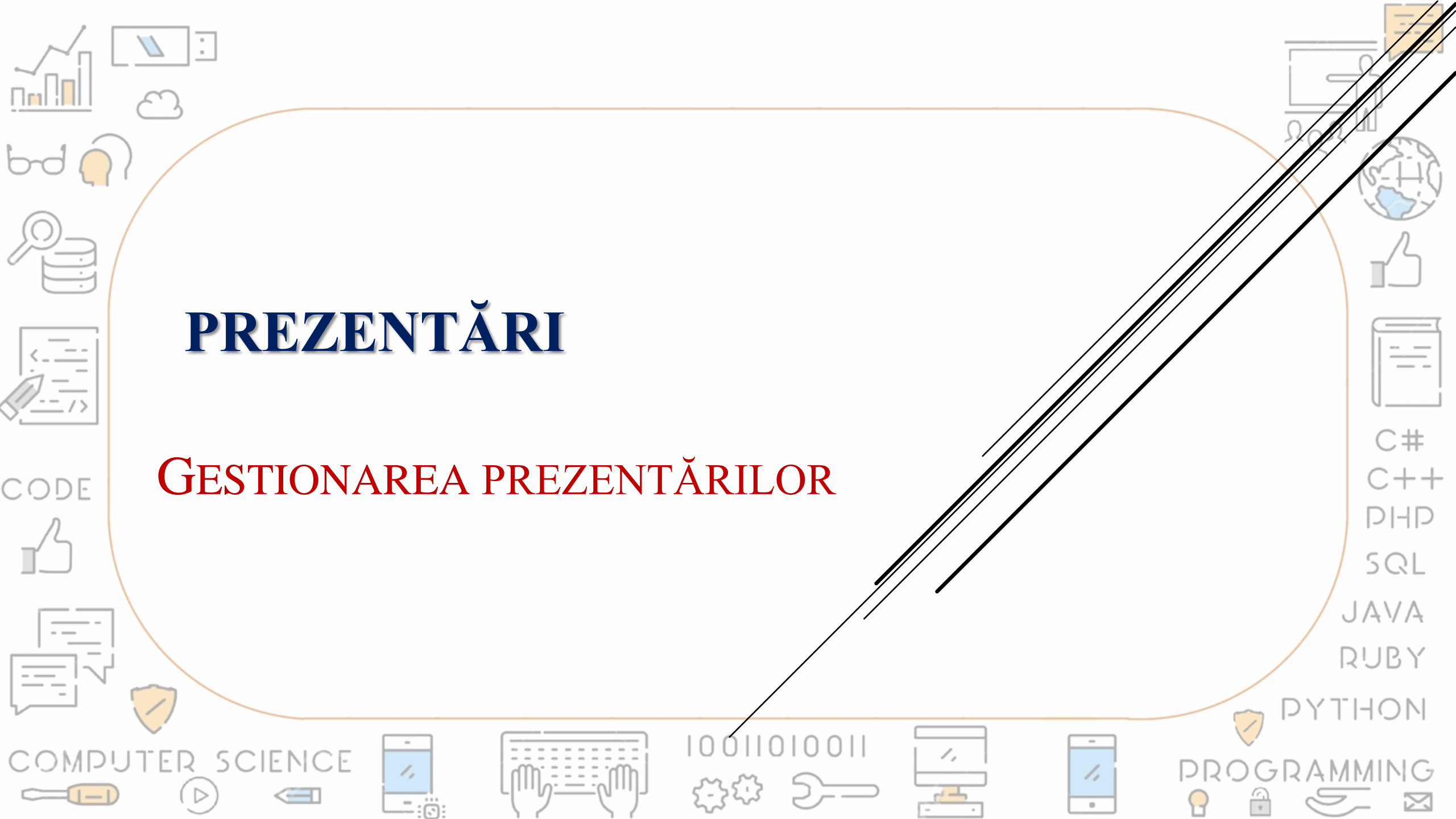

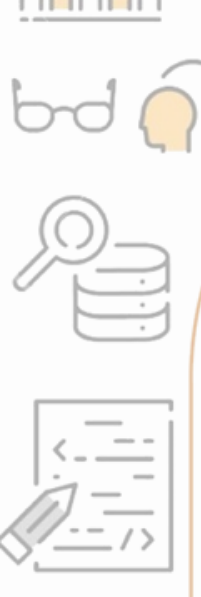

CODE

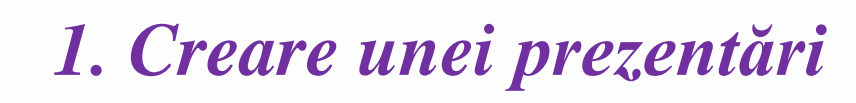

- 2. Deschiderea unei prezentări
- 3. Expunerea prezentărilor
- 4. Salvare în diverse formate
- 5. Închiderea prezentărilor

1,

-:0:

ENCE

-

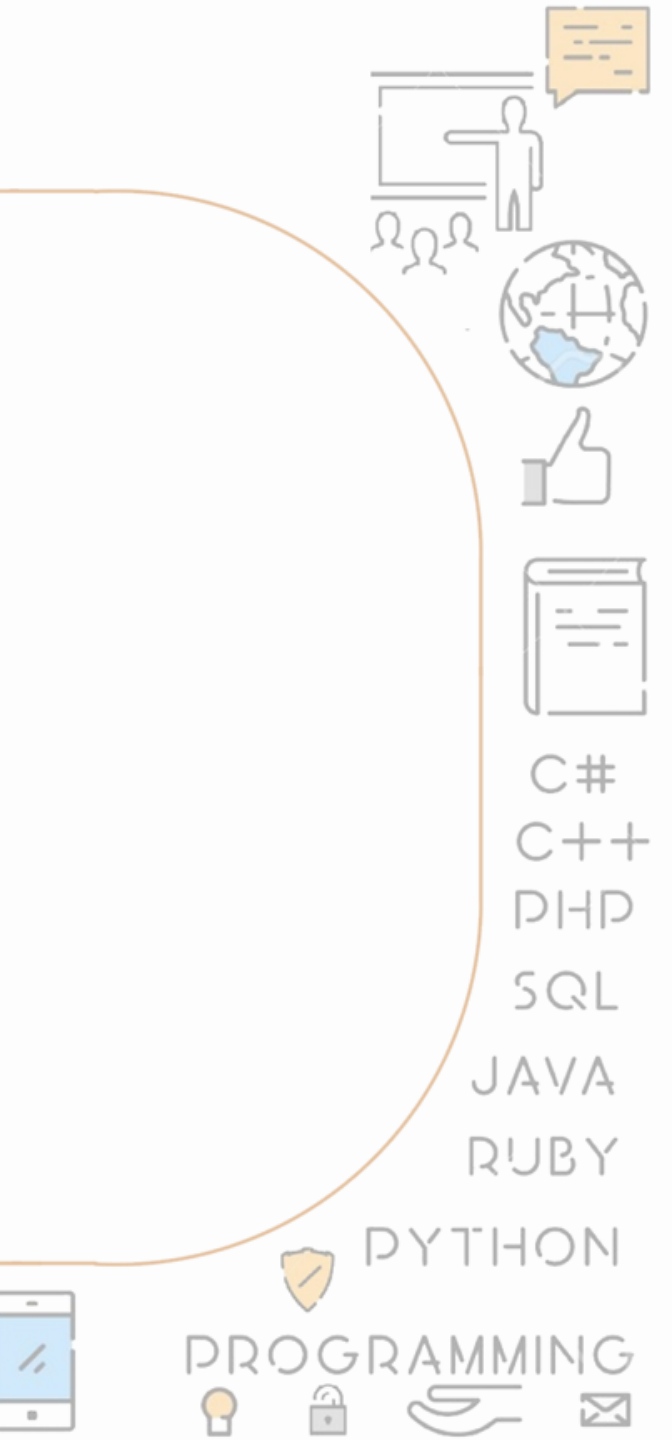

1,

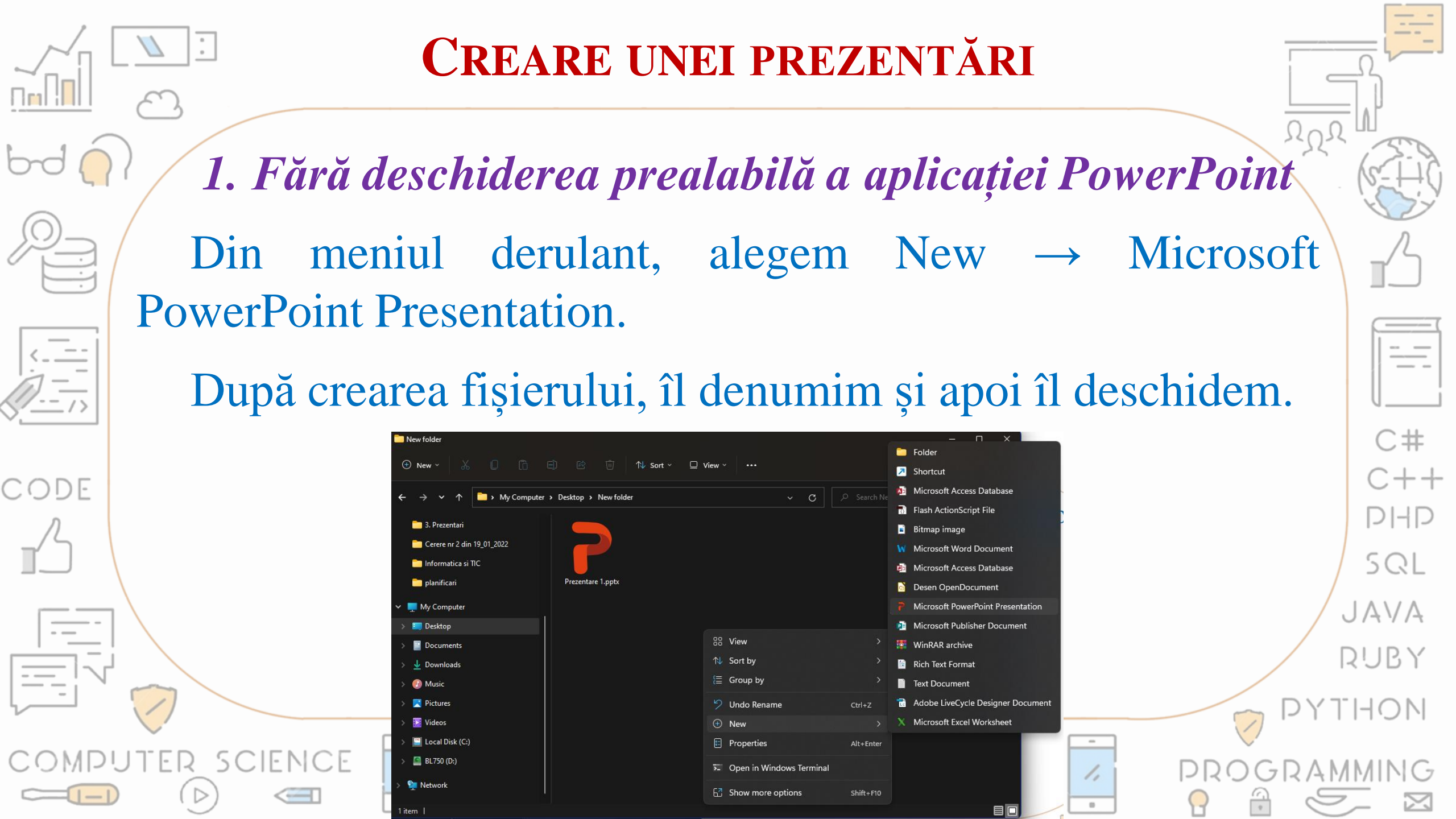

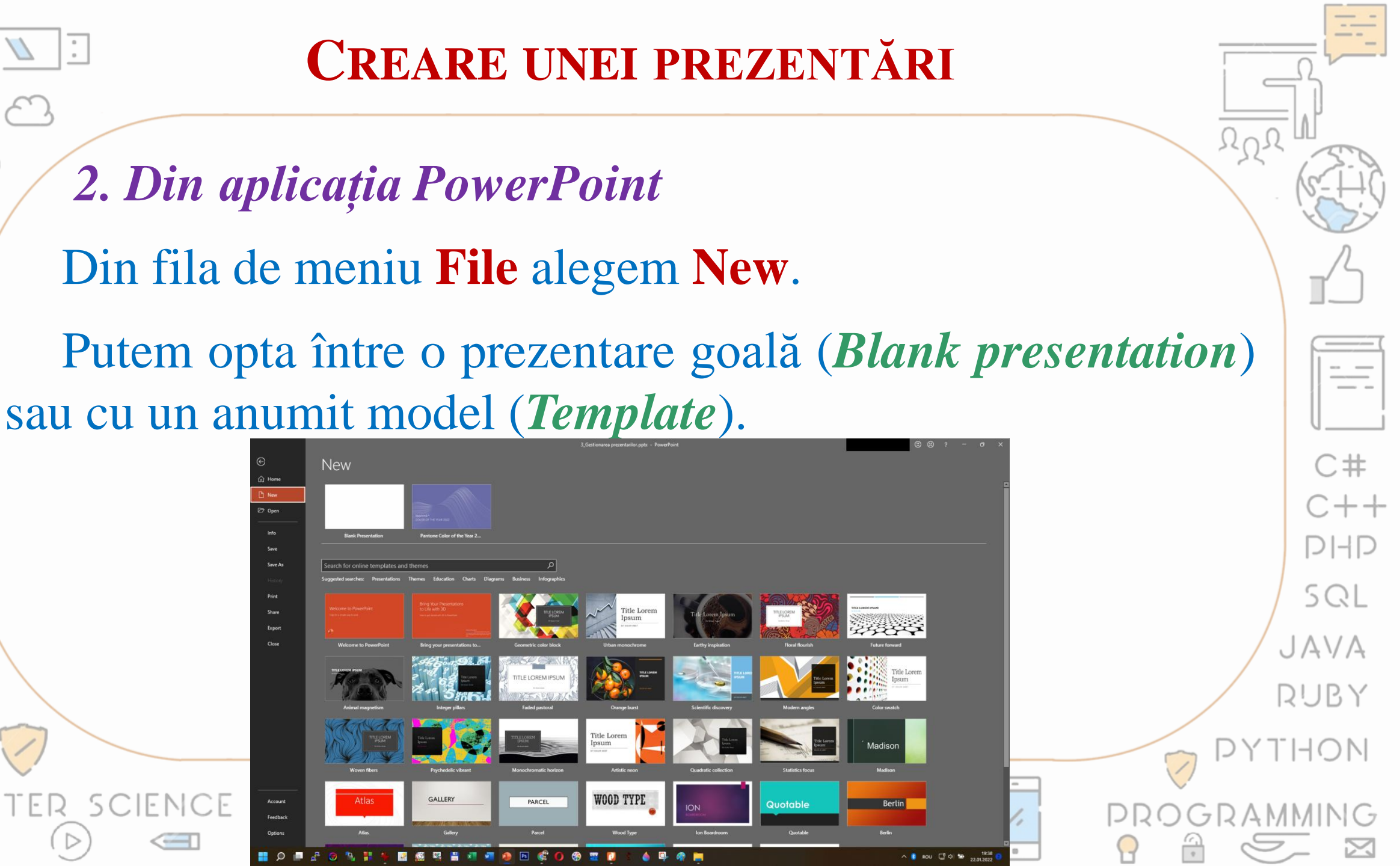

CODE

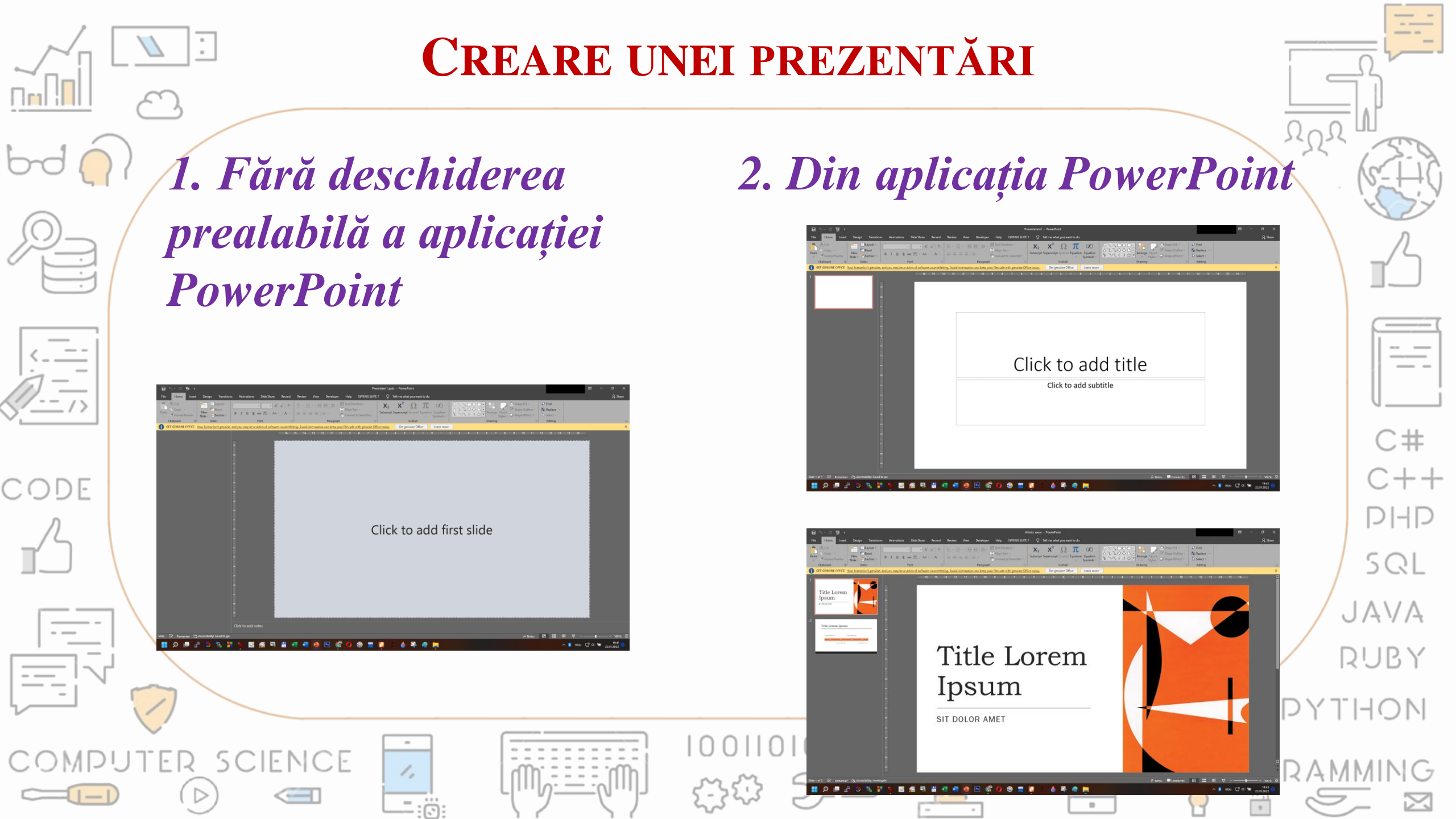

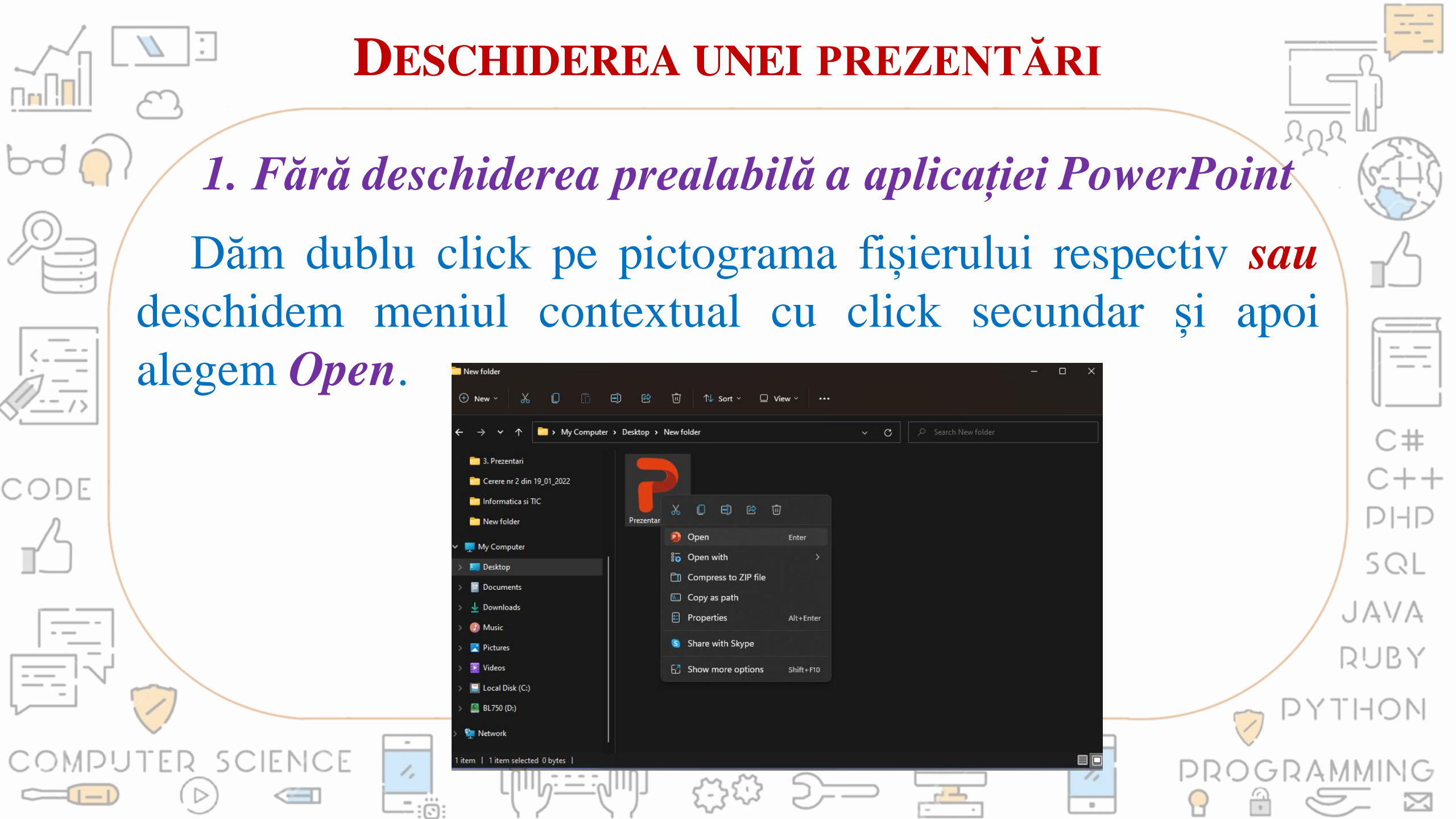

![](_page_6_Picture_0.jpeg)

File name: 3\_Gestionarea prezentarilor.pptx

All PowerPoint Presentations (\*

Cancel

Save As

Browse

1,

![](_page_7_Figure_0.jpeg)

![](_page_8_Figure_0.jpeg)

![](_page_9_Figure_0.jpeg)

![](_page_10_Figure_0.jpeg)

Save as type: PowerPoint Presentation (\*.pptx)

Cancel

Info

Save

## **SALVAREA UNEI PREZENTĂRI**

## Salvarea în alte formate

ent Bitmap (\*.bm

Din fila de meniu **File** alegem **Save as**.

Dăm click pe butonul **Browse**, navigăm la **folderul** în care dorim să salvăm prezentarea, alegem tipul de fișier, specificăm numele fișierului și apoi apăsăm pe butonul

![](_page_11_Picture_4.jpeg)

🗋 New

Info

Save

| $\leftrightarrow \rightarrow \checkmark \uparrow$ | « Documents > 2021_2022 > lectii > info     | > 6 > 3. Prezentari | ~ C              |          |        |
|---------------------------------------------------|---------------------------------------------|---------------------|------------------|----------|--------|
| Organize 👻 New folde                              | er                                          |                     |                  |          | ∎ - 👔  |
| > 🛄 Desktop                                       | Name                                        | Date modified       | Type Siz         | e        |        |
| > 📑 Documents                                     | 😰 1_Aplicatii pentru creat prezentari.pptx  | 14.01.2022 21:55    | Microsoft PowerP | 1.204 KB |        |
| > 🛓 Downloads                                     | 2_Elemente de interfata ale aplicatiei Pow. | . 22.01.2022 18:58  | Microsoft PowerP | 5.204 KB |        |
| > 🕖 Music                                         | 3_Gestionarea prezentarilor.pptx            | 22.01.2022 19:23    | Microsoft PowerP | 5.203 KB |        |
| > 🔀 Pictures                                      |                                             |                     |                  |          |        |
| > 🔝 Videos                                        |                                             |                     |                  |          |        |
| > 🔛 Local Disk (C:)                               |                                             |                     |                  |          |        |
| > 📓 BL750 (D:)                                    |                                             |                     |                  |          |        |
| File name: 3_Ges                                  | tionarea prezentarilor.pptx                 |                     |                  |          |        |
| Save as type: Power                               | rPoint Presentation (*.pptx)                |                     |                  |          |        |
|                                                   |                                             |                     |                  |          |        |
|                                                   |                                             |                     |                  |          |        |
| <ul> <li>Hide Folders</li> </ul>                  |                                             |                     | lools            | Save     | Cancel |

C#

![](_page_12_Picture_0.jpeg)

## **SALVAREA UNEI PREZENTĂRI**

![](_page_12_Figure_3.jpeg)

![](_page_12_Figure_4.jpeg)

![](_page_12_Picture_5.jpeg)

| Salvar | ea în | alte | formate |
|--------|-------|------|---------|
|        |       |      |         |

| File name:     | 3_Gestionarea prezentarilor.pptx                                                                                                    |
|----------------|----------------------------------------------------------------------------------------------------|
| Save as type:  | PowerPoint Presentation (*.pptx)                                                                                                    |
|                | PowerPoint Presentation (*.pptx)<br>PowerPoint Macro-Enabled Presentation (*.pptm)<br>PowerPoint 97-2003 Presentation (*.ppt)<br>PDE (* ndf) |
| ∧ Hide Folders | XPS Document (*.xps)<br>PowerPoint Template (*.potx)                                                                                         |
|                | PowerPoint Macro-Enabled Template (*.potm)<br>PowerPoint 97-2003 Template (*.pot)<br>Office Theme (* thmy)                                   |
|                | PowerPoint Show (*.ppsx)                                                                                                    |
|                | PowerPoint Macro-Enabled Show (*.ppsm)<br>PowerPoint 97-2003 Show (*.pps)                                                                    |
|                | PowerPoint Add-in (*.ppam)<br>PowerPoint 97-2003 Add-in (*.ppa)                                                                              |
|                | PowerPoint XML Presentation (*.xml)<br>MPEG-4 Video (*.mp4)                                                                                  |
|                | Windows Media Video (*.wmv)<br>GIE Graphics Interchange Format (* gif)                                                                       |
|                | JPEG File Interchange Format (*.jpg)                                                                                                    |
|                | PNG Portable Network Graphics Format (*.png)<br>TIFF Tag Image File Format (*.tif)                                                           |
|                | Device Independent Bitmap (*.bmp)<br>Windows Metafile (*.wmf)                                                                                |
|                | Enhanced Windows Metafile (*.emf)<br>Scalable Vector Graphics Format (*.cm)                                                                  |
|                | Outline/RTF (*.rtf)                                                                                                    |
|                | PowerPoint Picture Presentation (*.pptx)<br>Strict Open XML Presentation (*.pptx)                                                            |
|                | OpenDocument Presentation (*.odp)                                                                                                    |

----

NUN

C# C++ PIHP SQL AVA UBY HON

![](_page_13_Figure_0.jpeg)